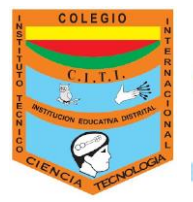

## CLASSROOM DE BIOLOGÍA Y/O QUÍMICA

Docente. Viviana García.

Educación

Aplica solo para los cursos: 702, 703, 704, 901, 902 y 903 de la jornada mañana.

El Classroom de biología y/o Química no tiene código, debes seguir las siguientes indicaciones para ingresar:

- 1. Debes ingresar a tu correo institucional: es decir el que termina en @iedtecnicointernacinal.edu.co
- 2. En los mensajes recibidos, veras un mensaje de VIVIANA GARCIA que dice invitación a la clase.

| $\leftarrow \rightarrow$         | C 🔒 mail.google.co       | om í  |                                                                                              |   |   |            |      | Q      | ☆       |  |
|----------------------------------|--------------------------|-------|----------------------------------------------------------------------------------------------|---|---|------------|------|--------|---------|--|
| 🗰 Aplicaciones M Gmail 🖪 YouTube |                          |       | Maps                                                                                         |   |   |            |      | •      |         |  |
| =                                | M Gmail                  | ۹     | Buscar en el correo electrónico                                                              | • | ? | <b>(</b> ) | ***  | E      | 5       |  |
| +                                | □• C :                   |       |                                                                                              |   |   | 1-8        | de 8 | <      | >       |  |
| $\mathbf{\cdot}$                 | 🖉 🚽 VIVIANA GARCIA (Cla. |       | Invitación a la clase: "Biología y Química 9°" - Hola,                                       |   |   |            |      |        | 14:34   |  |
|                                  | 🔲 🕁 GABRIEL ABELLO       | RODR. | Correo institucional - A todos les envié al correo institucional la invitaciórten. Por favor |   |   |            |      |        | 17 feb. |  |
| *                                | 🔲 🛧 🛛 GABRIEL ABELLO     | RODR. | Invitación 902 - Buenos días: Estimados estudiantes soy el profesor Gabns a mi clase el      |   |   |            |      | 5 feb. |         |  |
| G                                | 📃 🛧 Equipo de Gmail      |       | Consejos para utilizar tu nueva bandeja de entrada - Te damos la bienver\ecibidos Encu       |   |   |            |      | 5 feb. |         |  |
|                                  | 🔲 🚖 Equipo de Gmail      |       | Obtén la aplicación oficial de Gmail - Obtén la aplicación oficial de Gmail iones de Corre   |   |   |            |      | 5 feb. |         |  |

 Abres el mensaje y das clic en unirse. Así ya quedarás inscrito en el Classroom de biología o química.

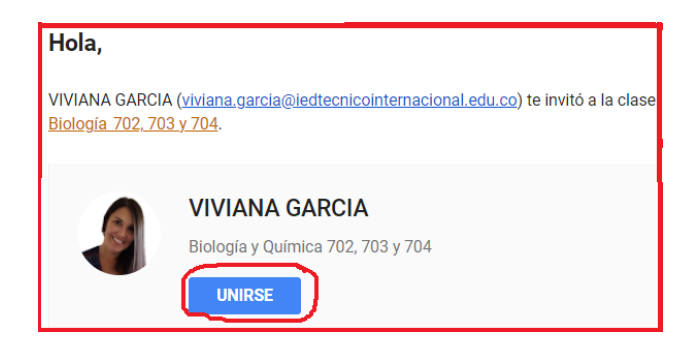

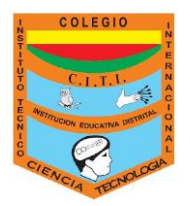

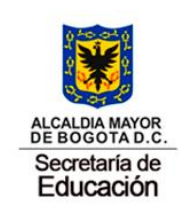

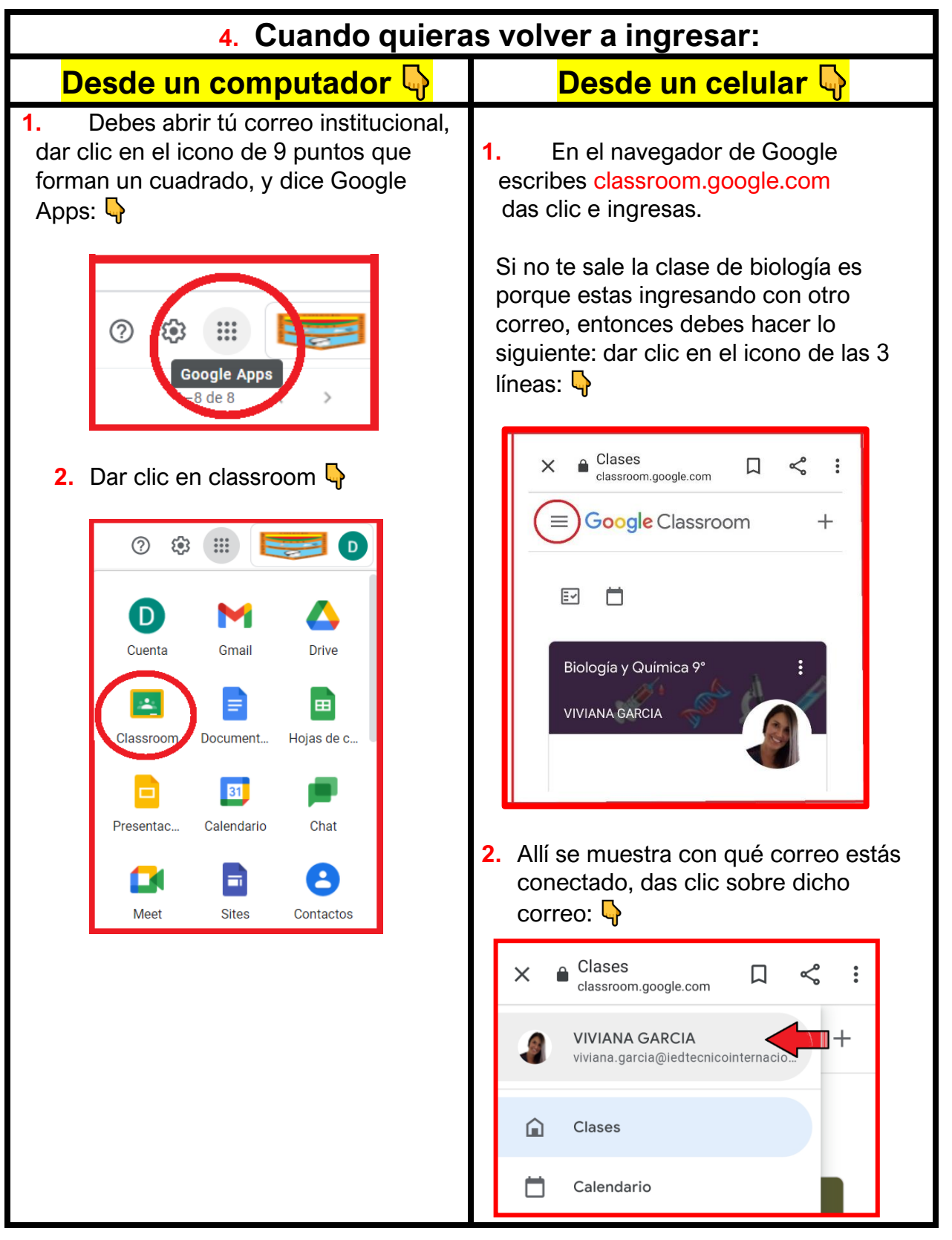

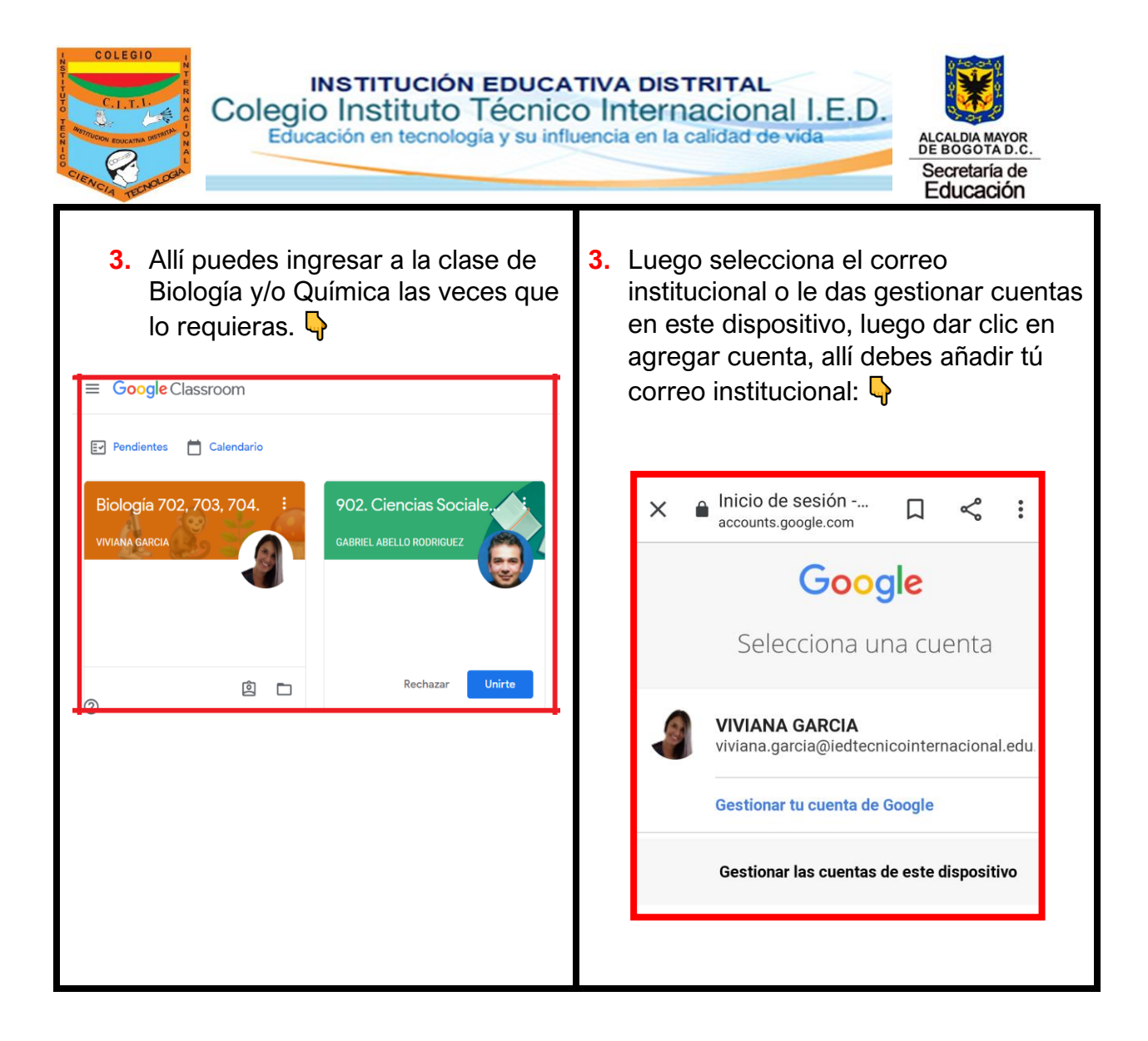